## Guida Integrazione Gestione Contabile con Fatture in Cloud

Gestione Contabile

## Sommario

| Contenuti                                                       | 2 |
|-----------------------------------------------------------------|---|
| Fatture in cloud                                                | 2 |
| Registrazione                                                   | 2 |
| Flusso operativo                                                | 4 |
| Accesso alle funzionalità di integrazione con FIC               | 4 |
| Multiaziendale - Gestione credenziali                           | 5 |
| Multiaziendale – Invita i tuoi clienti                          | 5 |
| Invita                                                          | 7 |
| Predisposizione contabile Gestione Contabile e FIC10            | 2 |
| Configurazione Azienda in Gestione Contabile1                   | I |
| Protocollazione delle fatture di vendita1                       | I |
| Configurazione Azienda in Fatture in Cloud12                    | 2 |
| Impostazioni generali12                                         | 2 |
| Tabella Codici IVA13                                            | 3 |
| Tabella Piano dei Conti14                                       | 1 |
| Codici sezionali fatture 14                                     | 1 |
| Codici sezionali note di credito14                              | 1 |
| Multiaziendale - Cruscotto gestione clienti e importazione dati | 5 |
| Associa ad un'azienda18                                         | 3 |
| Cambia azienda associata19                                      | ) |
| Importa Fatture                                                 | ) |
| Configurazione Impostazione2                                    | I |
| Account cliente                                                 | I |
| Aziendale – Importa e contabilizza2                             | 1 |
| Importa2                                                        | I |
| Contabilizza                                                    | 2 |
| Azienda in FIC                                                  | 3 |

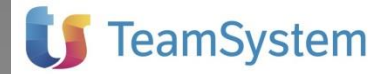

### Contenuti

L'integrazione tra Gestione Contabile e il software web **Fatture in Cloud** (in abbreviato FIC) è una nuova procedura di contabilità che arricchisce la suite "Network con i clienti": l'insieme di utilities già disponibili in ViaLibera che facilitano lo scambio di dati tra Studio e Clienti e l'interazione tra di loro.

Gestione Contabile

Il software TeamSystem "**Fatture in Cloud**", oltre a semplificare l'emissione delle fatture, che piccole aziende e professionisti sono soliti gestire in modalità cartacea e che con questa nuova procedura possono invece gestire in cloud, permette anche l'importazione automatica delle fatture elaborate, sia in entrata che in uscita, nella contabilità tenuta presso lo Studio con il software Gestione Contabile, agevolando notevolmente lo scambio di dati tra Aziende e Studio. Oltre all'importazione dei dati di fattura, lo Studio professionista potrà accedere a tutte le attività elaborate dalla propria Azienda-cliente.

Se di interesse "**Fatture in Cloud**" può rendere pubblico il contatto dello Studio per eventuale disponibilità alla community delle aziende aderenti al servizio.

### Fatture in cloud

Il software Fatture in Cloud è un servizio web dedicato espressamente a Professionisti, Freelance, Artigiani e Piccole Aziende per la gestione della propria attività. Facile da usare, non richiede particolari competenze amministrative. Consente l'emissione di fatture di vendita, la registrazione di fatture di acquisto e la tenuta della prima nota cassa. La contabilità rimane invece a carico del commercialista che continua a tenerla con il suo Studio.

Il commercialista può registrarsi al portale sia con "profilo Azienda" per la gestione del proprio Studio sia con "profilo Commercialista" per creare una collaborazione con le proprie aziende anch'esse registrate ed utilizzatrici del sw FIC. Con questo profilo, lo Studio è autorizzato ad accedere all'area riservata alle sue aziende-clienti.

Per approfondimenti accedere al sito: www.fattureincloud.it.

### Registrazione

Tramite il collegamento a <u>http://www.fattureincloud.it/ads\_landing/commercialistigc</u> si accede direttamente alla pagina di login. Tuttavia la funzionalità è disponibile anche all'interno di Gestione Contabile.

Completato l'inserimento dei dati d'accesso, lo Studio che si è registrato riceverà all'indirizzo email utilizzato per la registrazione una guida informativa in formato ".pdf" e tutte le indicazioni su come utilizzare i servizi di "**Fatture in Cloud**" al fine di fidelizzare i propri clienti.

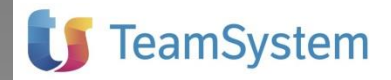

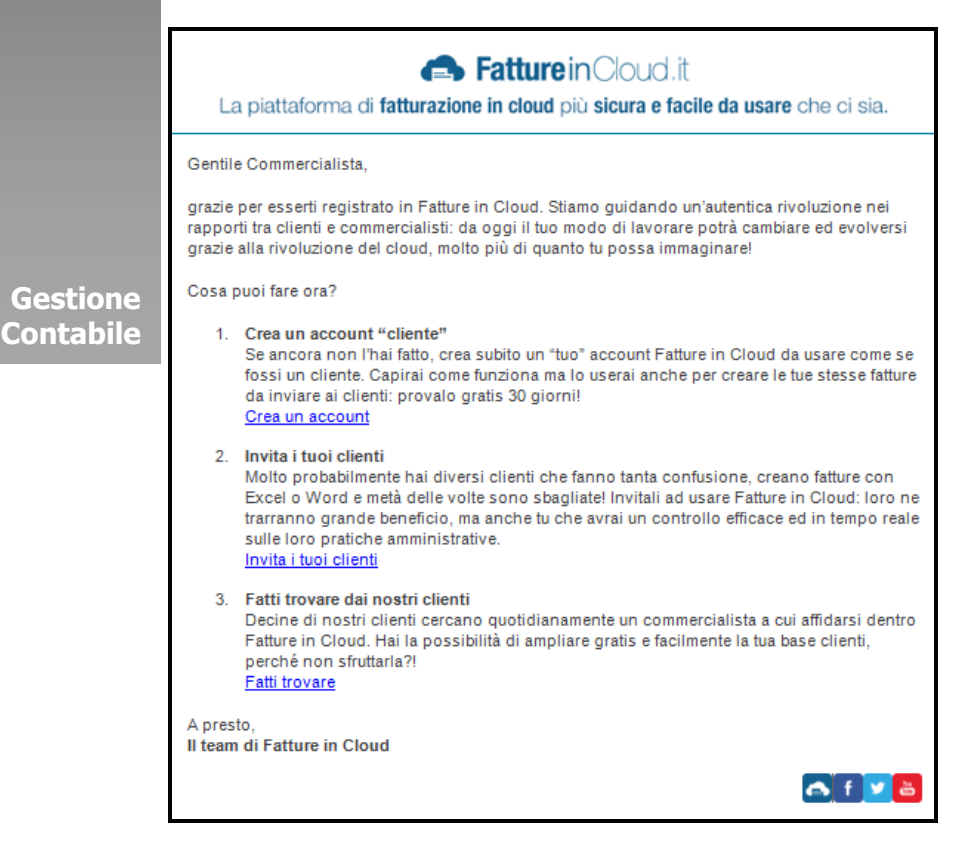

La registrazione dello Studio va completata inserendo alcune informazioni importanti, al fine di consentire ai clienti dello Studio di riconoscere le e-mail che gli vengono inviate da "Fatture in Cloud" per conto dello Studio. In tal modo si completa la registrazione al sito internet di "Fatture in Cloud".

| Abbiamo o<br>tu  | uasi finito. Indica i tuoi dati in modo che i<br>oi clienti ti possano riconoscere: |  |
|------------------|-------------------------------------------------------------------------------------|--|
| E-mail:          | studiorossi@gmail.com                                                               |  |
| Ragione sociale: | Studio Rossi & associati                                                            |  |
| Indirizzo:       | Via Roma, 1                                                                         |  |
| Città:           | Senigallia                                                                          |  |
| Provincia:       | AN CAP: 60019                                                                       |  |
| Telefono:        | 071-7928512 ×                                                                       |  |
|                  | SALVA E CONCLUDI                                                                    |  |

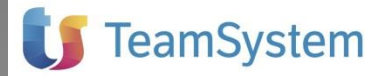

### Flusso operativo

La procedura di Integrazione tra Gestione Contabile e FIC richiede delle attività preliminari che consentono la predisposizione dei due ambienti sw. Di seguito lo schema che illustra il flusso operativo generale.

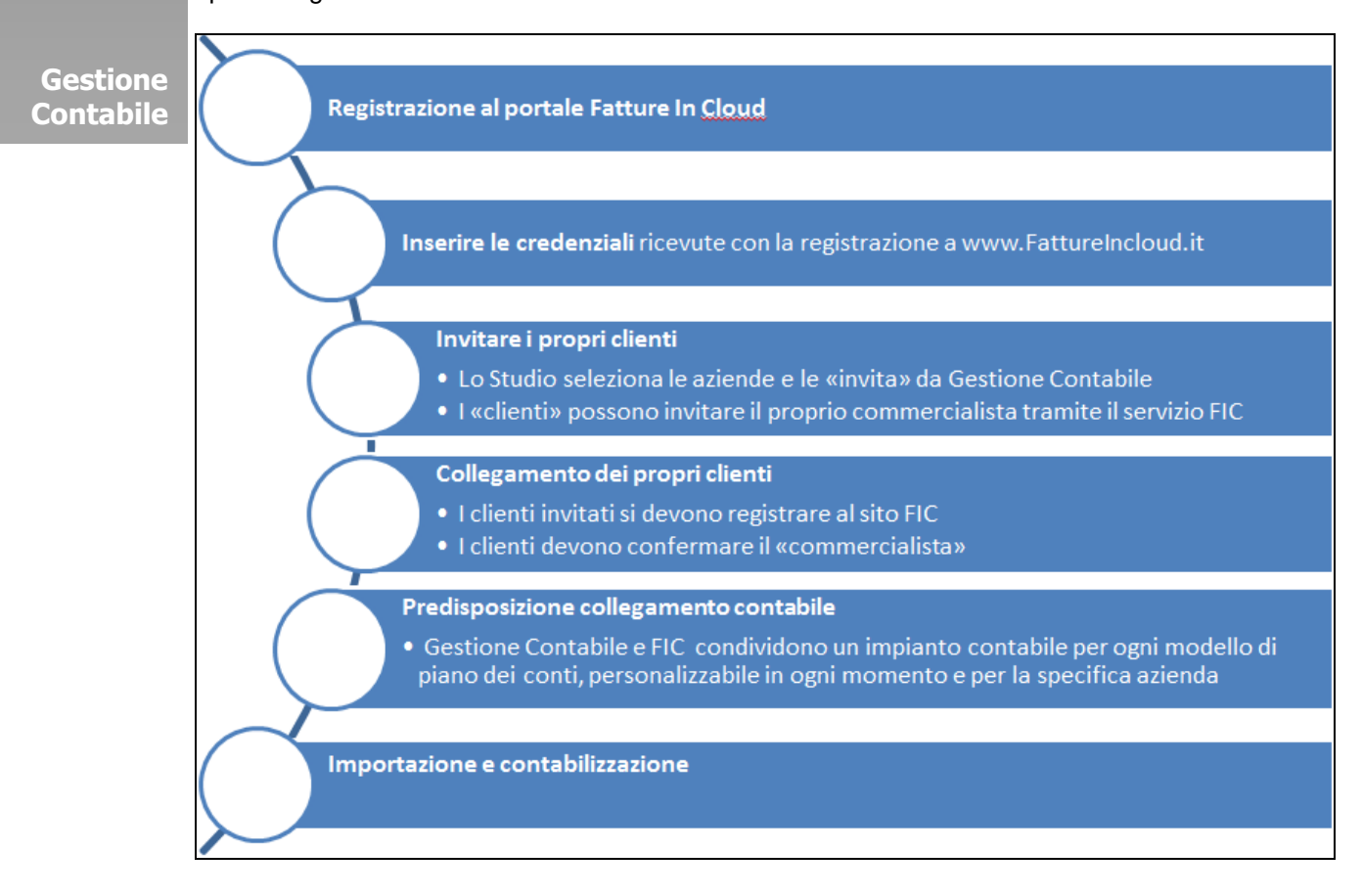

Inoltre è possibile accedere direttamente a delle guide che illustrano come operare nelle sezioni funzionali più importanti: Fatture in cloud, Integrazione contabilità e FIC, importazione e contabilizzazione fatture.

### Accesso alle funzionalità di integrazione con FIC

Le funzionalità di integrazione con FIC sono disponibili nei due programmi di Gestione Contabile:

- A. **Multiaziendale**, per le attività preliminari per lo Studio e per i clienti ed anche per accedere alle diverse funzionalità di integrazione: importazione e contabilizzazione dei dati di fattura, impostazione contabile, acceso al portale FIC.
- B. **Aziendale**, per accedere alle funzionalità d'importazione e contabilizzazione dei dati di fattura e acceso al portale FIC sulla specifica azienda, in modo diretto e veloce.

Nel programma **Multiaziendale** di Gestione contabile le funzionalità di integrazione con FIC sono disponibili:

1. nel menù laterale, alla voce "Operazioni multiaziendali- Fatture in Cloud".

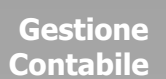

| <u>File</u> Finestre Menu assente Aiuto                                                                                                    |
|----------------------------------------------------------------------------------------------------|
| i 🔊 🖉 📲 🔁 🛃 🗈 🧹 🖑 🎜 🍎 🏈 🥹 🖇                                                                                                    |
| Menu 🕂 🗙                                                                                                    |
| Operazioni Multia <u>z</u> iendali                                                                                                    |
| <ul> <li>Intestazione Registri Obbligatori</li> <li>Stampa Parametri Aziendali</li> <li>Stampa Registri Multiaziendali</li> <li>Gestione Registro Carico/Scarico Multiaziendale</li> <li>Stampa Registro Carico/Scarico Multiaziendale</li> <li>Generazione telematico Intrastat</li> <li>Generazione Telematico Black list</li> <li>Controllo PI Aziende</li> <li>Stampa Strutture Dichiarativi</li> <li>Gestione Struttura Unico Societa di Capitali</li> <li>Gestione Struttura Unico Persone Fisiche</li> <li>Liquidazione IVA</li> <li>Fatture in Cloud</li> <li>Flusso operativo</li> <li>Gestione credenziali</li> <li>Invita i tuoi clienti</li> <li>Cruscotto gestione clienti e importazione dati</li> </ul> |
| Operazioni Base                                                                                                    |
| Ta <u>b</u> elle Multiaziendali                                                                                                    |
| Operazioni Multia <u>z</u> iendali                                                                                                    |

2. nel menù principale, con l'icona FIC come funzionalità più richiesta e quindi a più rapido accesso.

Nel programma **Aziendale** di Gestione contabile le funzionalità di integrazione con FIC sono disponibili nel menù principale alla combo FattureInCloud che attiva le voci di menù:

- Importa e Contabilizza
- Azienda in FIC

| RESA - Tss S.p.A.                        |      |                             |  |
|------------------------------------------|------|-----------------------------|--|
| 🖻   🔇   🦸 🖨 🎒 🎒   Bilanci 🛛   MovBanca 🗸 | Fatt | ure in Cloud 🛛 🕐 🔚 😿 🛛 🕎    |  |
|                                          | 6    | Importa e Contabilizza      |  |
|                                          | 6    | Azienda in Fatture in Cloud |  |

### Multiaziendale - Gestione credenziali

Le funzionalità di integrazione con FIC sono disponibili sia per lo Studio commercialista che per gli intermediari registrati nel software Gestione Contabile.

Il singolo Studio/Intermediario deve essere registrato a FIC e deve avere credenziali valide per l'accesso al servizio.

### Gestione Contabile

| 🔿 Fatture      | in Cloud - Gestione credenziali                                                                                                    |                                                                             |                                                     |                 | _ = ×               |
|----------------|----------------------------------------------------------------------------------------------------|-----------------------------------------------------------------------------|-----------------------------------------------------|-----------------|---------------------|
| 🌀 🕅            | QL:                                                                                                    |                                                                             |                                                     |                 |                     |
| () P<br>P<br>P | er ogni 'commercialista' collegato al servizio FIC<br>emere 'Registrati' per iscriversi al servizio FIC e<br>emere 'Venifica' per controllare che le credenzia | indicare le credenzial<br>ricevere le credenzial<br>li archiviate nel sw sc | i di accesso : ema<br>i di accesso.<br>no contette. | il e password.  |                     |
| Codice         | Denominazione/Cognome                                                                                                    | Nome                                                                        | PIVA                                                | E-mail          | Password            |
| 001            | MENAGGI                                                                                                    | ALESSANDRO                                                                  | 12121212121                                         | m.mar@gmail.com | *******             |
| 049            | RAGGIO                                                                                                    | CARMEN                                                                      | 21212121212                                         |                 |                     |
| MAR            | STUDIO MAR                                                                                                    |                                                                             | 31313131311                                         | n.st@ibero.t    | *******             |
|                |                                                                                                    |                                                                             |                                                     |                 |                     |
|                |                                                                                                    |                                                                             |                                                     |                 |                     |
|                |                                                                                                    |                                                                             |                                                     |                 |                     |
|                |                                                                                                    |                                                                             |                                                     |                 |                     |
|                |                                                                                                    |                                                                             |                                                     |                 |                     |
|                |                                                                                                    |                                                                             |                                                     |                 |                     |
|                |                                                                                                    |                                                                             |                                                     |                 |                     |
|                |                                                                                                    |                                                                             |                                                     |                 |                     |
|                |                                                                                                    |                                                                             |                                                     |                 |                     |
|                |                                                                                                    |                                                                             |                                                     | Registrati      | Verifica <u>Q</u> K |

In tabella si riporta l'anagrafica di Studio e di tutti gli intermediari registrati nella tabella Dati Studio/Intermediari.

Per ogni soggetto che dovrà interagire con aziende-clienti tramite FIC occorre inserire le credenziali ricevute dalla registrazione al servizio: email e password.

Tramite il bottone **"Verifica**" è possibile controllare che le credenziali siano quelle effettivamente indicate nel servizio web.

Se il commercialista non fosse ancora registrato, il bottone "**Registrati**" consente di richiamare direttamente la pagina di login. La registrazione ai fini dell'integrazione con Gestione Contabile deve realizzarsi con il profilo "commercialista".

### Multiaziendale – Invita i tuoi clienti

La procedura riporta la situazione di tutte le aziende-clienti selezionate dallo studio/Intermediario corrente per collaborare tramite il servizio web Fatture in Cloud. E' sempre possibile modificare lo studio/intermediario tramite la lente nella sezione Dati Studio/intermediario.

Al primo accesso la maschera è sempre vuota.

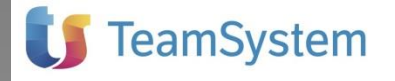

| <b>(</b> | Fa         | atture in Cloud - Gestione clienti                                                                                                   |                                       |                                                         |                               |          |           |              | -           |          | × |
|----------|------------|----------------------------------------------------------------------------------------------------|---------------------------------------|---------------------------------------------------------|-------------------------------|----------|-----------|--------------|-------------|----------|---|
| (        | i          | In tabella sono elencate le aziende già c<br>Premere 'Aggiorna' per aggiornare i dati o<br>Premere 'Invita' per collegare Aziende re | ollegate<br>Jella grigl<br>gistrate a | o invitate al collega<br>ia con quelli presen<br>) FIC. | mento con FIC.<br>iti in FIC. |          |           |              |             |          |   |
|          | Dati<br>Co | Studio/intermediario                                                                                                    | ie/Cogno                              | ome STUDIO M                                            | AR & MAR                      |          |           |              |             | Aggiorna | 9 |
|          |            | Ragione Sociale                                                                                                    | IdFIC                                 | Data Ultima<br>Contabilizz.                             | Data Ultima<br>Fattura        | Invitato | Collegato | In<br>Attesa | Descrizione |          |   |
|          |            |                                                                                                    |                                       |                                                         |                               |          |           |              |             |          |   |
|          |            |                                                                                                    |                                       |                                                         |                               |          |           |              |             |          |   |
|          |            |                                                                                                    | I                                     |                                                         |                               |          |           |              |             |          |   |
| _        | ₹.         |                                                                                                    |                                       |                                                         |                               |          |           |              | lauita      | )<br>OV  |   |
|          |            |                                                                                                    |                                       |                                                         |                               |          |           |              | Invita      | ŪK       |   |

Per iniziare occorre attivare il processo operativo tramite il quale è possibile selezionare, invitare e collegare l'azienda al servizio FIC e alla collaborazione con lo Studio/Intermediario. Allo scopo occorre premere il bottone "Invita".

### Invita

Gestic Contat

Con la funzione di "Invito" lo Studio fà conoscere le potenzialità di "FIC" al cliente che potrà utilizzare per redigere fatture in modalità automatizzata, abbandonando il cartaceo, per poi poterle trasferire allo Studio che tramite l'importazione delle stesse semplificherà e velocizzerà la loro immissione in primanota.

L'Invito avviene tramite l'invio di un'email all'indirizzo di posta elettronica dell'azienda, con l'intestazione dello Studio, di un invito a registrarsi gratuitamente per un periodo di prova pari a un mese a "Fatture in Cloud".

| 🖂 🖌 न छ 🔺 🕈 🚔                                                                   | -                                                                                                    | Invito ad usare Fatture in Clo                                                                                                    | ud - Messag       | aio (Testo n                   | ormale)                           |                                |                 | 2           |
|---------------------------------------------------------------------------------|----------------------------------------------------------------------------------------------------|----------------------------------------------------------------------------------------------------|-------------------|--------------------------------|-----------------------------------|--------------------------------|-----------------|-------------|
| File Messaggio                                                                  |                                                                                                    |                                                                                                    |                   |                                |                                   |                                |                 | ۵ 🕜         |
| 🕞 Ignora 🗙                                                                      | Rispondi Rispondi Inoltra 🔩 Altro +                                                                                | Image: Segnalazioni         Image: All responsabile           Image: All responsabile         Image: All responsabile           Image: All responsabile         Image: All responsabile           Image: | ÷<br>₽<br>₽<br>₽  | Pegole ▼<br>MOneNote  Azioni ▼ | Segna come Categorizza Completa   | Traduci Seleziona *            | Zoom            |             |
| Elimina                                                                         | Rispondi                                                                                                    | Azioni rapide                                                                                                    | ra S              | posta                          | Categorie G                       | Modifica                       | Zoom            |             |
| Alcune funzionalità all'in<br>Messaggio contrassegna<br>Messaggio convertito in | terno del messaggio, tra cui i collegamenti, s<br>to come posta indesiderata tramite il filtro p<br>testo normale. | iono state disattivate. Per ripristinare le funzion<br>er la posta indesiderata di Outlook.                                                                                                    | alità, spostare i | l messaggio ne                 | ella cartella Posta in arrivo.    |                                |                 |             |
| Da: ROSSI MARIO <                                                               | info@fattureincloud.it>                                                                                            |                                                                                                    |                   |                                |                                   | Inviato:                       | lunedi 15/02    | /2016 15.58 |
| Co                                                                              |                                                                                                    |                                                                                                    |                   |                                |                                   |                                |                 |             |
| Oggetto: Invito ad usare                                                        | Fatture in Cloud                                                                                                   |                                                                                                    |                   |                                |                                   |                                |                 |             |
| Buongiorno,                                                                     |                                                                                                    |                                                                                                    |                   |                                |                                   |                                |                 |             |
| il tuo commercialista Ri                                                        | OSSI MARIO ti invita ad usare il softwa                                                                            | ire on-line Fatture in Cloud per gestire fa                                                                                                    | atture, acquis    | ti, clienti, for               | rnitori, pagamenti ed F24 in pier | na libertà, da Web e da App iO | S e Android     | l. –        |
| Con Fatture in Cloud, o                                                         | oltre a gestire la tua attività al meglio, p                                                                       | ouoi far accedere il tuo commercialista al                                                                                                    | la gestione ar    | mministrativ                   | a ponendo fine a tutti i dubbi co | intabili!                      |                 |             |
| Clicca qui per provare (                                                        | Gratis (1 mese), senza alcun impegno                                                                               | contrattuale. < <u>https://www.fattureinck</u>                                                                                                    | oud.it?comme      | ercialista2ute                 | ente Zi5zZWNjaGlhcmlAdGVhb        | XN5c3RlbS5jb20=>               |                 |             |
| Fatture in Cloud è un s<br>e piccole aziende.                                   | oftware innovativo, realizzato interan                                                                             | nente in Italia e vincitore di vari premi e r                                                                                                    | iconosciment      | ti: ogni giorn                 | o viene scelto da oltre 8.000 pro | fessionisti, freelance, comme  | ercialisti, art | igiani      |
| > Se hai dubbi rispondi                                                         | i a questa e-mail, oppure chiama al nu                                                                             | mero 035 080 0099 o contatta direttame                                                                                                    | nte il tuo com    | mercialista.                   |                                   |                                |                 |             |
| A presto,<br>Fabrizio Cipriani<br>Customer Service Fatte                        | ure in Cloud                                                                                                    |                                                                                                    |                   |                                |                                   |                                |                 |             |
| < <u>http://secure.fatture</u>                                                  | eincloud.it/signature2.png?ucq-1980-                                                                               | 91fb305dc735cec8348372d337271c1b>                                                                                                    |                   |                                |                                   |                                |                 |             |

Per attivare la collaborazione tra Studio e Azienda tramite FIC, è necessario che l'Azienda:

- effettui la registrazione a Fatture in Cloud,
- confermi il commercialista che l'ha invitata. Con la "conferma" lo Studio riceverà un'e-mail di Fatture in Cloud che comunica che l'Azienda si è registrata ed ha concesso l'autorizzazione ad accedere ed usare i suoi dati. Pertanto l'Azienda è così "Collegata" allo Studio.

Fatture in Cloud è destinato prevalentemente a Professionisti, Freelance, Artigiani e Piccole Aziende. Pertanto, prima di procedere all' "Invito", è opportuno individuare le anagrafiche aziende che si ritiene più adeguate all'uso e alla collaborazione tramite FIC.

| Tipo Contabilità | Qualsiasi                            |     | <b>.</b>                |                   |          |
|------------------|--------------------------------------|-----|-------------------------|-------------------|----------|
| Numero massimo   | fatture emesse nell'ultimo esercizio | Γ   | 200 Filtro Non invitati | Q                 | Selez    |
|                  |                                      |     | 6 Clienti               |                   |          |
|                  | Stato                                | Cod | Ragione Sociale         | E-mail            | Telefono |
|                  |                                      | CLT | CULT S.R.L.             | cho@gmail.com     |          |
|                  |                                      | 050 | V.D.A S.R.L.            | service@yahoo.com |          |
|                  |                                      | 083 | MARCHESI                |                   |          |
|                  |                                      | ZUG | ZUCCH.I GIUSEPPE        |                   |          |
|                  |                                      | GI3 | GIOVANNI PROVA COD IVA  | anto170@yahoo.com |          |
|                  |                                      |     |                         |                   |          |

Allo scopo la maschera propone l'elenco delle anagrafiche aziende presenti in Gestione Contabile che può essere filtrato tramite dei parametri di ricerca. Questi sono:

- Tipo di contabilità:

Gestione Contabile

| Semplificata Imprese o Professionisti |
|---------------------------------------|
| Qualsiasi                             |
| Ordinaria Imprese                     |
| Semplificata Imprese o Professionisti |
| Semplificata Imprese                  |
| Semplificata Professionisti           |
| Ordinaria Professionisti              |

Di default vengono selezionate le Aziende con Tipo Contabilità: Semplificata Imprese e Professionisti.

- Numero massimo di fatture emesse nell'ultimo esercizio.

Di default vengono selezionate le Aziende con questo numero a 0 ovvero senza limiti. Il numero consigliato è 200.

Inoltre è possibile filtrare le anagrafiche che "non sono mai state invitate", oppure già "invitate" oppure "in attesa" di concludere il processo di collegamento. In tutti questi stati è sempre possibile spedire un "invito". Invece non possono essere "invitate" le aziende già collegate e le anagrafiche commercialisti/intermediari registrati in FIC con profilo commercialista.

| Filtro | )                          |
|--------|----------------------------|
|        | Invitati                   |
|        | In attesa                  |
|        | Non invitati               |
|        |                            |
|        |                            |
|        | <u>O</u> K <u>A</u> nnulla |

Il bottone "Seleziona" consente di aggiornare l'elenco delle anagrafiche in tabella con quelle ricercate sulla base dei parametri indicati e secondo il settaggio del filtro.

L'intestazione della tabella riporta il numero totale di aziende rilevate con l'ultima ricerca.

La tabella presenta le seguenti informazioni:

Identificazione azienda: Codice, Ragione Sociale

Dati di contatto: email, telefono

L'"Invito" agisce utilizzando solo l'email. Questo dato può essere inserito direttamente in tabella e andà ad aggiornare l'anagrafica Azienda.

- **Check** di selezione, che consente di indicare che l'azienda è tra quelle da invitare. Esiste un primo controllo di correttezza formale dell'email. Per selezionare una riga è necessario indicare un'email valida
- Stato, in questa colonna è riportato l'esito della procedura "Invito".

"Tutti", "Nessuno" sono bottoni che consentono la selezione o deselezione di tutte le aziende in elenco.

| 🛆 Fatture in Clo                             | ud - Invita i tuoi clienti                                                                                                    |                                 |                                                                      |                   | - 8                     | х    |
|----------------------------------------------|----------------------------------------------------------------------------------------------------|---------------------------------|----------------------------------------------------------------------|-------------------|-------------------------|------|
| Selezionare<br>Inserire l'ino<br>Selezionare | e le aziende da invitare a Fatture in Cl<br>dirizzo E-mail se mancante direttament<br>e Invita per inviare le E-mail ai destina | oud imp<br>e nella<br>tari sele | ostando i parametri di selezione e i filtri.<br>griglia.<br>zionati. |                   |                         |      |
| Parametri di selezio                         | one                                                                                                    |                                 |                                                                      |                   |                         |      |
| Tipo Contabilità                             | Qualsiasi                                                                                                    |                                 |                                                                      |                   |                         |      |
| Numero massimo f                             | atture emesse nell'ultimo esercizio                                                                                             | Γ                               | 200 Filtro Non invitati (                                            | <b>a</b>          | Selezio                 | ona  |
|                                              |                                                                                                    |                                 | 6 Clienti                                                            |                   |                         |      |
|                                              | Stato                                                                                                    | Cod                             | Ragione Sociale                                                      | E-mail            | Telefono                | -    |
| 🕨 🗹 Invit                                    | ato                                                                                                    | CLT                             | CULT S.R.L.                                                          | cho@gmail.com     |                         |      |
| Invit                                        | tato                                                                                                    | 050                             | V.D.A S.R.L.                                                         | service@yahoo.com |                         |      |
|                                              |                                                                                                    | 083                             | MARCHESI                                                             |                   |                         |      |
|                                              |                                                                                                    | ZUG                             | ZUCCH.I GIUSEPPE                                                     |                   |                         |      |
| 🔽 🔽 Invit                                    | ato                                                                                                    | GI3                             | GIOVANNI PROVA COD IVA                                               | anto170@yahoo.com |                         |      |
|                                              |                                                                                                    |                                 |                                                                      |                   |                         |      |
|                                              |                                                                                                    |                                 |                                                                      |                   |                         |      |
|                                              |                                                                                                    |                                 |                                                                      |                   |                         | _    |
| 4                                            |                                                                                                    |                                 |                                                                      |                   | •                       |      |
| U                                            |                                                                                                    |                                 |                                                                      |                   | ·                       |      |
|                                              |                                                                                                    |                                 | Tutti                                                                | Nessuno           | <u>O</u> K <u>A</u> nna | ulla |

Ritornando alla maschera precedente, le aziende "invitate" sono aggiunte alla lista delle aziende collegate/collegabili al servizio FIC.

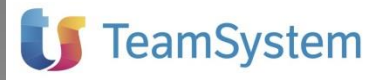

Gestione Contabile

| C | odice MAR Q Denominazio | one/Cogn | ome STUDIO M                | AR & MAR               |          |           |              | Aggio                  | m |
|---|-------------------------|----------|-----------------------------|------------------------|----------|-----------|--------------|------------------------|---|
|   | Ragione Sociale         | IdFIC    | Data Ultima<br>Contabilizz. | Data Ultima<br>Fattura | Invitato | Collegato | In<br>Attesa | Descrizione            |   |
| ۲ | CULT S.R.L.             |          |                             |                        | S        | N         | N            | Invitato a registrarsi |   |
|   | V.D.A S.R.L.            |          |                             |                        | S        | N         | N            | Invitato a registrarsi |   |
|   | MARCHESI                |          |                             |                        | S        | N         | N            | Invitato a registrarsi |   |
|   | GIOVANNI PROVA COD IVA  |          |                             |                        | S        | N         | N            | Invitato a registrarsi |   |
|   | IAN                     | 70770    |                             |                        | N        | S         | N            | Collegato              |   |
|   | GIO IMPRESA             | 69217    |                             |                        | N        | S         | N            | Collegato              |   |
|   | Studio GIO & GIO        | 69129    |                             |                        | N        | S         | N            | Collegato              |   |
|   | IDRAULICO GIOVANNI      | 70671    |                             |                        | N        | S         | N            | Collegato              |   |
|   |                         |          |                             |                        |          |           |              |                        |   |
|   |                         |          |                             |                        |          |           |              |                        |   |

Per ogni Azienda è riportato lo Stato di avanzamento del processo di "Invito" fino ad arrivare allo stato di "Collegato".

- S, indica che il cliente è nello stato indicato in colonna
- N, indica che il cliente NON è nello stato indicato in colonna
- Descrizione, si riporta il dettaglio dello stato.

Il cliente può trovarsi nelle seguenti situazioni:

- Non invitato
- Invitato ad iscriversi, perché non registrato a FIC
- Non collegato, in attesa di approvazione. Indica che l'Azienda si è registrata ma ancora non provvede a "confermare" il commercialista.
- Collegato

Il bottone "Aggiorna" consulta il servizio FIC e aggiorna i dati della situazione delle Aziende indicate in tabella.

## Predisposizione contabile Gestione Contabile e FIC

L'integrazione dei sw contabilità e FIC in questo aggrionamento è predisposto per le seguenti casistiche contabili:

- Fatture di vendita ordinarie, sospese art. 6 c. 5 DPR 633/72, per cassa DI 32/2012
- Fatture elettroniche p.a.
- Note di credito cliente
- Fatture di vendita dei professionisti con ritenute e cassa di previdenza o rivalsa INPS

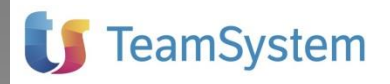

### **Configurazione Azienda in Gestione Contabile**

### Protocollazione delle fatture di vendita

La protocollazione delle fatture di vendita di Gestione Contabile avviene secondo le impostazioni definite all'interno dell'anagrafica "Tabella Tipi Documento" presente nella voce di menu Anagrafiche > Tabelle >Tipi documento.

Gestione Contabile

| 🏷 Tabella Tipi Documento 🛛 📃 🗖 🗙                                                                                       |  |  |  |  |
|----------------------------------------------------------------------------------------------------|--|--|--|--|
| !  ↓ ◆ ◆  ↓  🗅 ×   🔒 🕒 🖤   🕼 🍳 💽   🏛 🍸   🖻   💷   📭                                                                     |  |  |  |  |
| L'icona raffigurante la Griglia (F6) consente il passaggio dalla modalità 'Elenco' alla modalità 'Scheda' e viceversa. |  |  |  |  |
| Codice FV Descrizione FATTURA DI VENDITA                                                                               |  |  |  |  |
| Da riportare sul Registro IVA 02 Q IVA VENDITE                                                                         |  |  |  |  |
| 🔘 Manuale 💿 Automatica 💿 Proposta Esercizio Fiscale 📃                                                                  |  |  |  |  |
| Gestione Manuale del Documento di Origine 📃                                                                            |  |  |  |  |
| Nr. Record Selezionati: 1 su 54                                                                                        |  |  |  |  |

• Se impostato come **Tipo numerazione "Proposta"** (di default per il documento FV) in fase di contabilizzazione delle fatture di vendita sarà assegnato come numero del documento e numero di protocollo il primo disponibile in Gestione Contabile in base alla progressione cronologica.

Questa scelta comporta che il numero del documento di origine presente in FattureinCloud, qualora il cliente avesse inviato delle fatture non in progressione con salti di numerazione, venga modificato e reso uguale al numero di protocollo assegnato da Gestione Contabile.

• Se impostato come **Tipo numerazione** "**Manuale**" in fase di contabilizzazione delle fatture di vendita sarà assegnato come numero del documento e numero di protocollo quello indicato in FattureinCloud; in ogni caso sarà sempre controllata la progressione cronologica della numerazione.

Questa scelta comporta che in Gestione Contabile ci potranno essere salti nei protocolli che il Commercialista dovrà gestire.

 Se opzionata la "Gestione manuale del documento di origine" in fase di contabilizzazione delle fatture di vendita sarà assegnato come numero del documento quello indicato in FattureinCloud e come numero di protocollo il primo disponibile in Gestione Contabile. Questa scelta comporta che in Gestione Contabile il numero del documento e il suo protocollo possano essere differenti tra loro.

### PROCEDURA CONSIGLIATA:

si consiglia l'impostazione del **Tipo numerazione "Manuale"** e di selezionare la "**Gestione manuale del documento di origine**". Questo permette di mantenere invariato il numero della fattura emessa e di impostare il numero di protocollo in base a quanto indicato in FattureinCloud. Eventuali salti nei protocolli dovranno essere verificati e gestiti dal Commercialista.

| Gestione  |
|-----------|
| Contabile |

| 🍅 Tabella Tipi Documento                                                                                              | - = X          |
|----------------------------------------------------------------------------------------------------|----------------|
| (+ + + +)   🗅 ×   🖶 🖃 🗐 🚳 🔍 🐼 🖬 🏹 🗈 💷 🕕                                                                               |                |
| L'icona raffigurante la Griglia (F6) consente il passaggio dalla modalità 'Elenco' alla modal viceversa.              | ità 'Scheda' e |
| Codice FV Descrizione FATTURA DI VENDITA                                                                              |                |
| Da riportare sul Registro IVA 02 Q IVA VENDITE                                                                        |                |
| Tipo Numerazione           Image: Manuale         Image: Automatica         Image: Proposta         Esercizio Fiscale |                |
| Gestione Manuale del Documento di Origine 🛛 🔽                                                                         |                |
| Nr. Record Selezionati: 58 su 58                                                                                      | Annulla        |
|                                                                                                    |                |

### **Configurazione Azienda in Fatture in Cloud**

Per contabilizzare i documenti di Fatture in cloud è necessario impostare i diversi elementi contabili presenti nella sezione "**Configurazione importazione**" di Fatture in Cloud. Inizialmente le diverse tabelle di raccordo conterranno solo i valori predefiniti di Fatture in Cloud già automaticamente riconciliati con Gestione Contabile per i modelli aziendali I\_1, I\_2 e P\_1.

La sezione potrà richiedere ulteriori interventi di raccordo in occasione di successive contabilizzazioni, in quanto verrà progressivamente popolata con i codici iva, i conti e i registri sezionali utilizzati dal cliente per le proprie esigenze.

### Impostazioni generali

In questa sezione vengono riportati i seguenti dati: il codice corrispondente all'azienda di Gestione Contabile, il regime principale adottato dall'azienda (IVA ordinaria o IVA per cassa) e il sezionale da utilizzare per i clienti esteri.

| Impostazioni generali | Tabella codici IVA | Tabella piano dei conti | Codici fatture | Codici ndc                                          | ]                                                                         |
|-----------------------|--------------------|-------------------------|----------------|-----------------------------------------------------|---------------------------------------------------------------------------|
|                       | Impostazioni       | generali esportazione   |                |                                                     |                                                                           |
|                       | Codice ditta       | IDR                     |                | <u>Attenzione:</u> se spec<br>un'altra ditta, il co | cifichi un codice già assegnato ad<br>dice verrà rimosso dall'altra ditta |
|                       | Causali predefinit | lva ordinaria           | v              | Causali predefinite                                 | e: FAV, NCC                                                               |
|                       | Conto clienti este | ri                      |                | Codice conto mast                                   | tro per i clienti esteri                                                  |

In base alle "Causali predefinite" scelte in fase di parametrizzazione per l'azienda la contabilizzazione avverrà con le seguenti causali:

| Causali predefinitite | Fattura attiva | Nota di credito a clienti |
|-----------------------|----------------|---------------------------|
| Iva ordinaria         | FAV            | NCC                       |
| lva per cassa         | FVD            | NVD                       |

In presenza di causali "IVA per cassa" verranno comunque utilizzate le causali previste per l'IVA ordinaria (ovvero FAV o NCC) in presenza di:

- clienti privati /associazioni (anagrafiche dove non è presente la PI)

- clienti esteri (anagrafiche con Nazione diversa da Italia)
- utilizzo di codici iva per reverse charge

Le fatture elettroniche vengono contabilizzate con le seguenti causali, in base all'"Esigibilità IVA" selezionata dall'utente in fase di compilazione del documento:

| Esigibilità IVA             | Causali           | Fattura attiva | Nota di credito<br>a clienti |
|-----------------------------|-------------------|----------------|------------------------------|
| Immediata o Non specificata | Iva ordinaria     | FAV            | NCC                          |
| Differita                   | lva sospesa       | FVS            | NCS                          |
| Split payment               | Iva split payment | FSP            | NPA                          |

#### **Tabella Codici IVA**

In questa sezione vengono riportati i codici iva utilizzati dall'azienda in Fatture in Cloud. Ognuno di questi deve essere raccordato con un codice iva di Gestione Contabile nella colonna "Codice commercialista".

Per agevolare questa attività è disponibile il comando "Autocompleta con codici standard" che consente di preimpostare automaticamente tutti i codici iva o solo quelli ancora non raccordati.

| Tabella codici aliquote IVA       |                                  |                       |               |  |  |  |
|-----------------------------------|----------------------------------|-----------------------|---------------|--|--|--|
| VALORE IVA                        | DESCRIZIONE                      | CODICE COMMERCIALISTA |               |  |  |  |
| Autocompleta con codici standard: |                                  | Tutti                 | Solo mancanti |  |  |  |
| 22%                               |                                  | 22                    |               |  |  |  |
| 0%                                | Fuori campo IVA                  | FC                    |               |  |  |  |
| 0%                                | Inversione contabile, art.7 ter  | ES7T                  |               |  |  |  |
| 0%                                | Non Imp. Art.8                   | NI8                   |               |  |  |  |
| 0%                                | Non Imp. Art.41 D.P.R. 331/93    | NI41                  |               |  |  |  |
| 0%                                | Escluso Art.15 (marche da bollo) | ES15                  |               |  |  |  |
| 0%                                | Rev. charge art.17               | AT17                  |               |  |  |  |

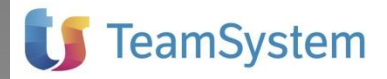

#### Tabella Piano dei Conti

Gestione Contabile In questa sezione vengono riportati i conti utilizzati dall'azienda in Fatture in Cloud. Ognuno di questi deve essere raccordato con un conto presente nel piano dei conti utilizzato dall'azienda in Gestione Contabile.

Selezionando il piano dei conti adottato dall'azienda in "Autocompleta con:" vengono automaticamente preimpostati i collegamenti per i conti di default di Fatture in Cloud.

| Tabella codici piano dei conti                 |                           |  |  |  |  |
|------------------------------------------------|---------------------------|--|--|--|--|
| NOME CATEGORIA                                 | CODICE PIANO DEI CONTI    |  |  |  |  |
| Autocompleta con:                              | I_2 PdC Impresa Ridotto 🔹 |  |  |  |  |
| Non specificata (Ricavo / Non soggetto a R.A.) | 800000                    |  |  |  |  |
| Marche da bollo                                | 804002                    |  |  |  |  |
| Cassa previdenziale                            | 608002                    |  |  |  |  |
| lmporti soggetti a ritenuta d'acconto          | 800006                    |  |  |  |  |
| Rivalsa INPS                                   |                           |  |  |  |  |

I collegamenti sono preimpostati per i piani dei conti I\_1, I\_2, P\_1. In presenza di Piani dei conti differenti è necessario completare i collegamenti manualmente.

#### Codici sezionali fatture

In questa sezione vengono riportati i sezionali utilizzati dall'azienda per l'emissione delle fatture in Fatture in Cloud. Ognuno di questi deve essere raccordato a un tipo documento presente nella tabella "Tipi documento" dell'azienda in Gestione Contabile.

Ad es. se vengono emesse fatture elettroniche nei confronti della pubblica amministrazione in questa sezione riscontreremo un sezionale aggiuntivo (nell'es. /PA) che dovrà essere collegato al tipo documento relativo alle fatture elettroniche in Gestione Contabile (nell'es. tipo documento V2 collegato al registro "Fatture elettroniche").

| Codici sezionali fatture |                |  |  |
|--------------------------|----------------|--|--|
| SEZIONALE                | TIPO DOCUMENTO |  |  |
| Nessun sezionale         | FV             |  |  |
| /PA                      | V2             |  |  |

#### Codici sezionali note di credito

In questa sezione vengono riportati i sezionali utilizzati dall'azienda per l'emissione delle note di credito clienti in Fatture in Cloud. Ognuno di questi deve essere raccordato a un tipo documento presente nella tabella "Tipi documento" dell'azienda in Gestione Contabile.

Ad es. se vengono emesse note di credito nei confronti della pubblica amministrazione in questa sezione riscontreremo l'utilizzo di un sezionale aggiuntivo (nell'es. /PA) che dovrà essere collegato al tipo documento relativo alle note di credito elettroniche in Gestione Contabile (nell'es. tipo documento C2 collegato in Gestione Contabile al registro "Fatture elettroniche").

| SEZIONALE        | TIPO DOCUMENTO |
|------------------|----------------|
| Vessun sezionale | СС             |
| PA               | C2             |

## Multiaziendale - Cruscotto gestione clienti e importazione dati

Questa funzionalità attiva una maschera che nell'intestazione utilizza l'ambiente tecnico di ViaLibera mentre per la sezione dati utilizza un browser web nascosto che collega direttamente l'utente al servizio Fatture in Cloud.

In relazione allo Studio o intermediario attivo, al caricamento o al click sul bottone "Aggiorna" viene riportata la situazione dei clienti rispetto al servizio FIC.

| 🗅 Fatture in Clo    | oud                                                                                      |                                               |                         |                               |                       |          |        |       | x |
|---------------------|------------------------------------------------------------------------------------------|-----------------------------------------------|-------------------------|-------------------------------|-----------------------|----------|--------|-------|---|
| 0Ŀ                  |                                                                                          |                                               |                         |                               |                       |          |        |       |   |
| Collegar<br>Premere | nento diretto con il servizio web FIC. Pren<br>su icona Nuvola per accedere all'are rise | nere su icona Lente pe<br>ervata all'Azienda. | r importare i dati di f | attura. Premerse su icona Ing | ranaggi per impostare | e i dati | conta  | bili. |   |
| Codice Studio       | o/intermediario MAR                                                                      | Denominazione/Co                              | gnome STUDIO M/         | NR & MAR                      |                       |          |        |       |   |
| Aziende regist      | trate a Fatture In Cloud                                                                 |                                               |                         |                               |                       | A        | ggior  | na O  |   |
| Codice ditta        | Ragione sociale                                                                          | Partita IVA                                   | Codice fiscale          | E-mail                        | Stato                 |          |        |       |   |
| ZZZ                 | Commercialista Margherita                                                                | 12312312312                                   |                         | comm.mar@gmail.com            | Collegato             | Q        | e a    | •     |   |
| GI2                 | Azienda impresa prova TSS                                                                | 21212121211                                   |                         | azim@libero.it                | Collegato             | Q        | ¢,     | •     |   |
| 004                 | impa                                                                                     | 77116677661                                   |                         | anto170@yahoo.com             | Collegato             | Q        | 6      | •     |   |
| IDR                 | Impresa Gio & C.                                                                         | 8899889911                                    |                         | rg101@libero.it               | Collegato             | Q        | ð      | •     |   |
| PAS                 | Pasticceria Margherita                                                                   | 34343434311                                   |                         | pastmarche@libero.it          | Collegato             | Q        | a      | •     |   |
| GIO                 | studio gio&gio                                                                           | 45454545455                                   |                         | giogio@gmail.com              | Collegato             | Q        | đ      | •     |   |
| UGO                 | studio ugo ravera                                                                        | 76767676766                                   |                         | ugo.ravera@outlook.co         | m Collegato           | Q        | A      | ٥     |   |
| Inviti di registi   | razione in attesa                                                                        |                                               |                         |                               |                       |          |        |       |   |
| Codice ditta        | E-mail                                                                                   |                                               | Ultimo invito man       | dato il 🛛 🛛 🛛                 | nvito visto il        | St       | ato    |       |   |
| CLT                 | monti@nica.it                                                                            |                                               | 19/05/2016              | Ν                             | lon visto             | In       | vitato |       |   |
| ANT                 | anto170@yhaoo.com                                                                        |                                               | 18/05/2016              | Ν                             | lon visto             | In       | vitato |       |   |
| 122                 | bouquet@oro.it                                                                           |                                               | 18/05/2016              | ١                             | lon visto             | In       | vitato |       |   |
|                     |                                                                                          |                                               |                         |                               |                       |          |        |       |   |

In particolare sono esposti due elenchi di clienti:

 In basso. Elenco di tutte le aziende "invitate" e di cui si è in attesa di collegamento. Per avere il dettaglio di queste situazioni accedere a Gestione Clienti e premere sul bottone "Aggiorna". Quest'elenco aiuta lo Studio ad individuare eventuali clienti da sollecitare.

2. In alto. Elenco di tutte le **aziende "registrate a FIC"**. Per quelle in stato "collegato" ovvero sono disponibili delle icone tramite cui accedere alle funzionalità d'integrazione con FIC.

| 2 |
|---|

Il click del mouse su questa icona "**Impostazioni**" consente di accedere direttamente al servizio web FIC per personalizzare le impostazioni della base dati contabile, con la quale realizzare la contabilizzazione automatica in Gestione Contabile.

| Im.                    | T Cibuu                  |                                          |                             |                             |                                         |                           |                                                                                                    |                                                                                                    |                    |
|------------------------|--------------------------|------------------------------------------|-----------------------------|-----------------------------|-----------------------------------------|---------------------------|----------------------------------------------------------------------------------------------------|----------------------------------------------------------------------------------------------------|--------------------|
| j <b>∪</b> Ľ<br>⊖ lofu | azionalità cono in collo | annonto dirotto                          | oon il continio utob Enthur | o in Cloud. Lo coloriono do | lla data identifica il poriodo di estr  | aniono dati di fatturo di | importare Terra :                                                                                                    |                                                                                                    |                    |
| client                 | e passa ad altre sezior  | ni di Fatture in Cl                      | oud.                        | e in cioua. La selezione de | ile date identifica il periodo di esti- | azione dati di ratture di | a importare, i torna a                                                                                                    | ai parinelio                                                                                                    |                    |
|                        |                          |                                          |                             |                             |                                         |                           |                                                                                                    |                                                                                                    |                    |
| Codice S               | Studio/intermediario     | MAR                                      | Der                         | nominazione/Cognome         | STUDIO MAR & MAR                        |                           |                                                                                                    |                                                                                                    |                    |
|                        |                          |                                          |                             |                             |                                         |                           |                                                                                                    |                                                                                                    |                    |
| 🛋 F                    | <b>atture</b> inC        |                                          |                             | € S                         |                                         |                           |                                                                                                    |                                                                                                    | nte 👻 🗖            |
| **                     | Configui                 | razione es <sub>l</sub>                  | portazione dati             | verso software c            | commercialisti ViaLib                   | era/Lybera                |                                                                                                    |                                                                                                    |                    |
|                        |                          |                                          |                             |                             |                                         |                           |                                                                                                    |                                                                                                    |                    |
|                        |                          |                                          | Imp                         | ostazioni del tu            | uo <u>account person</u>                | ale                       |                                                                                                    |                                                                                                    |                    |
| Q                      | 0                        | ueste à la pag                           | ina di configurazione       | por l'orportazione dei      | documenti verse seftuere p              | or commorcialisti \       | ial ibara/lubara                                                                                                    |                                                                                                    |                    |
| Gestione               | Ti con                   | uesta e la pag<br>Isigliamo di <b>co</b> | ntrollare sempre qu         | jesti valori, poiché son    | o modificabili anche da parte           | e del tuo cliente (es     | cluso il codice di                                                                                                    | itta).                                                                                                    |                    |
| Commer                 | NB: I co                 | odici mostrati                           | per le numerazioni e        | quelli per il piano dei c   | onti sono solamente quelli u            | utilizzati nelle fattur   | e e note di credi                                                                                                    | ito già                                                                                                    |                    |
| -                      |                          |                                          |                             | er                          | nesse.                                  |                           |                                                                                                    |                                                                                                    |                    |
|                        |                          |                                          |                             | IP S                        |                                         |                           |                                                                                                    |                                                                                                    |                    |
| Lad                    |                          |                                          |                             |                             |                                         |                           |                                                                                                    |                                                                                                    |                    |
|                        |                          | Im                                       | postazioni generali         | Tabella codici IVA          | Tabella piano dei conti                 | Codici fatture            | Codici ndc                                                                                                    |                                                                                                    |                    |
| <u> </u>               |                          |                                          |                             |                             |                                         |                           |                                                                                                    |                                                                                                    |                    |
| _                      |                          |                                          |                             | Impostazion                 | i generali esportazion                  | e                         |                                                                                                    |                                                                                                    |                    |
| Ľ                      |                          |                                          |                             |                             |                                         |                           |                                                                                                    |                                                                                                    |                    |
|                        |                          |                                          |                             | Codice ditta                | ZZZ                                     | <u>Atte</u><br>un'a       | <u>nzione:</u> se specifichi u<br>Itra ditta, il codice ve                                                                                                    | un codice già assegn<br>errà rimosso dall'alte                                                                                                    | ato ad<br>ra ditta |
| =                      |                          |                                          |                             |                             |                                         |                           |                                                                                                    |                                                                                                    |                    |
|                        |                          |                                          |                             | Causali predefinite         | lva ordinaria                           | ▼ Cau                     | sali predefinite: FAV,                                                                                                    | NCC                                                                                                    |                    |
|                        |                          |                                          |                             |                             |                                         |                           |                                                                                                    |                                                                                                    |                    |
| 0                      |                          |                                          |                             | Conto clienti esteri        |                                         | Cod                       | ce conto mastro per                                                                                                    | i clienti esteri                                                                                                    |                    |
|                        |                          |                                          |                             |                             |                                         |                           |                                                                                                    |                                                                                                    |                    |
| 6                      |                          |                                          |                             |                             |                                         |                           |                                                                                                    |                                                                                                    | -                  |
|                        |                          |                                          |                             |                             |                                         |                           | a de la companya de la companya de l | and the second second sec |                    |

Il click del mouse su questa icona consente di accedere direttamente alla sezione web di **FIC riservata** alle attività che l'azienda può realizzare. In particolare è utile al commercialista per entrare e visionare i dati e i documenti elaborati dall'azienda, oltre a consultare tutte le altre attività disponibili sul portale.

### Gestione Contabile

| e | FattureIn  | Cloud.it - Internet B  | xplorer                                    |                                    |                                |                                                    |                                      |                                      |                      |
|---|------------|------------------------|--------------------------------------------|------------------------------------|--------------------------------|----------------------------------------------------|--------------------------------------|--------------------------------------|----------------------|
| G | )⊙ ~       | https://secure.fa      | ttureincloud.it/situation                  |                                    | २ 🔒 😽 🛋                        | FattureInCloud.it                                  | ×                                    |                                      | 🟠 🖈 🔅                |
| K | 🛋 Fa       | atture in O            | oud.t                                      |                                    | <b>⊙</b> Scaric                | a su Desktop 🛛 🗛                                   | nno di competen                      | za 2016 👻 🛛 Nu                       | iovo utente 🔸 🔺      |
|   | *          | Riepilogo              | Analisi                                    | <br>Previsioni                     | Analisi centri c/r             | Analisi geografica                                 | <mark>គ្គ</mark><br>Analisi prodotti | Clienti e fornitori                  | O<br>Crediti e debit |
|   | 2          |                        | unnestrale                                 |                                    | u.                             | Cloud che ti P                                     | remia                                |                                      |                      |
|   | Q          |                        |                                            |                                    | 11<br>4                        |                                                    |                                      | an amiait                            |                      |
| ( | Gestione   |                        |                                            | ľ                                  | iancario 72 giorni alla<br>Ti  | ra <b>3 punti</b> potrai rich                      | niedere:                             | ire amici:                           |                      |
|   | <b>-</b>   |                        | 0                                          | Pt.                                |                                | 506 e tanti altri                                  | premi!                               |                                      |                      |
|   | ad         |                        |                                            |                                    | VAL                            | ALLA PAGINA DELL'IN                                |                                      |                                      |                      |
|   | 22         | 6 Scadenz              | e nei prossimi 3 me                        | esi                                |                                |                                                    |                                      |                                      |                      |
|   | -          |                        | Crediti da risc                            | uotere                             |                                | Debiti da pagare                                   |                                      | Tasse e altre sca                    | adenze               |
|   |            | 30/09/2015<br>100,00 € | <b>Parziale fattura nr</b><br>Natale       | . 1/2015                           | ▲ 23/09/<br>150,5<br>☞ Conf    | 2015 Intero acquis<br>55 € 123<br>erma Fornitore 1 | sto nr. 🧥                            | ⊘ nessuna scade                      | enza                 |
|   | =          | 15/10/2015             | Parziale fattura nr                        | . 1/2015                           | 24/09/                         | 2015 Intero acquis                                 | sto nr.                              |                                      |                      |
|   |            | 312,29 €<br>I Conferma | Natale                                     |                                    | 122,0<br>@ Conf                | 0 € 323<br>erma Fornitore 1                        |                                      |                                      |                      |
|   | 0          | 12/05/2016<br>160,32 € | Intera fattura nr. '<br>ASS. ACCADEMIA DEI | <b>I/2016</b><br>. CANTO E DELLA M | USICA                          | 2015 Parziale acqu<br>00 € nr. 123                 | iisto<br>V                           |                                      |                      |
|   | 6.         | ercontentia            |                                            |                                    |                                | Fornitore 1                                        |                                      |                                      |                      |
|   | <b>(</b> ) | 🚯 Riepilog             | o anno di compete                          | nza 2016                           |                                |                                                    |                                      |                                      |                      |
|   | F          | FAT<br>15<br>+35       | TURATO NETTO<br>50€<br>1.61% ULTIMI 31GG   | CO:<br>0<br>0%                     | STI TOTALI<br>€<br>ULTIMI 31GG | UTILE 0<br>150<br>+351.61                          | O'IMPRESA<br>€<br>% ULTIMI 31GG      | INDICE R<br>100 9<br>Guide e assiste |                      |

## Q

Il click del mouse su questa icona consente di **verificare i parametri di collegamento** tra l'azienda in Fatture in Cloud e Gestione Contabile.

| latture in Cloud                                               |                                                                                                    | _ = X                |
|----------------------------------------------------------------|----------------------------------------------------------------------------------------------------|----------------------|
| ] <b>[]</b> ±                                                  |                                                                                                    |                      |
| Le funzionalità<br>cliente passa a                             | sono in collegamento diretto con il servizio web Fatture in Cloud. La selezione delle date identifica il periodo di estrazione dati di fatture da importan<br>d altre sezioni di Fatture in Cloud. | e. Torna al pannello |
| Codice Studio/int                                              | ermediario MAR Denominazione/Cognome STUDIO MAR & MAR                                                                                                    |                      |
| Giuseppe                                                       |                                                                                                    | Toma all'elenco 🔀    |
| Codice ditta:<br>Indirizzo:<br>Partita IVA:<br>Codice fiscale: | 000 <b>Cambia azienda associata</b><br>Via Parri 56 20097 San Donato Milanese (MI)<br>23232323231<br>23232323231                                                                                   |                      |
| Fatturazione con<br>Account cliente                            | fermata almeno fino alla data 12/05/2016 🎤, come da te richiesto. Configurazione importazione Importa fatture                                                                                      |                      |

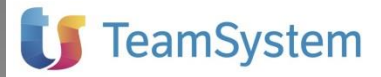

#### Associa ad un'azienda

Se il collegamento tra l'azienda in Fatture in Cloud e Gestione Contabile risulta "Mancante", perché ad esempio il cliente non ha aderito al servizio FIC tramite l'invito del commercialista,

è possibile impostarlo manualmente selezionando l'icona in corrispondenza dell'azienda

### Gestione Contabile

| Collegar<br>Premere | nento diretto con il servizio web FIC. Pr<br>su icona Nuvola per accedere all'are ri | emere su icona Lente pe<br>servata all'Azienda. | r importare i dati di f | attura. Premerse su icona li | ngranaggi per impostar | e i dat | conta  | bili. |
|---------------------|--------------------------------------------------------------------------------------|-------------------------------------------------|-------------------------|------------------------------|------------------------|---------|--------|-------|
| Codice Studi        | o/intermediario MAR                                                                  | Denominazione/Co                                | gnome STUDIO MA         | R & MAR                      |                        |         |        |       |
| ziende regis        | rate a Fatture In Cloud                                                              |                                                 |                         |                              |                        | A       | ggior  | na C  |
| Codice ditta        | Ragione sociale                                                                      | Partita IVA                                     | Codice fiscale          | E-mail                       | Stato                  |         |        |       |
| Mancante            | Pasticceria Margherita                                                               | 12312312312                                     | Ŷ                       | mar@gmail.com                | Collegato              | Q       | 6      | ٥     |
| GI2                 | Azienda impresa prova                                                                | 21212121211                                     |                         | azim@libero.it               | Collegato              | Q       | •      | •     |
| 004                 | impa                                                                                 | 77116677661                                     |                         | anto170@yahoo.com            | Collegato              | Q       | •      | 0     |
| IDR                 | Impresa Gio & C.                                                                     | 8899889911                                      |                         | rg101@libero.it              | Collegato              | Q       | -      | 0     |
| UGO                 | studio ugo ravera                                                                    | 76767676766                                     |                         | ugo.ravera@outlook.c         | com Collegato          | Q       | •      | ٥     |
| GIO                 | studio gio&gio                                                                       | 45454545455                                     |                         | giogio@gmail.com             | Collegato              | Q       | 6      | ٥     |
| nviti di registi    | azione in attesa                                                                     |                                                 |                         |                              |                        |         |        |       |
| Codice ditta        | E-mail                                                                               |                                                 | Ultimo invito man       | dato il                      | Invito visto il        | St      | ato    |       |
| CLT                 | monti@nica.it                                                                        |                                                 | 19/05/2016              |                              | Non visto              | In      | vitato |       |
| ANT                 | anto170@yhaoo.com                                                                    |                                                 | 18/05/2016              |                              | Non visto              | In      | vitato |       |
| 122                 | bouquet@oro.it                                                                       |                                                 | 18/05/2016              |                              | Non visto              | In      | vitato |       |

e il comando "Associa ad un'azienda", disponibile nella maschera che si apre.

| 🔿 Fatture in Cloud    | 1                                                          |                                                                  |                                    |                                                                            | x |
|-----------------------|------------------------------------------------------------|------------------------------------------------------------------|------------------------------------|----------------------------------------------------------------------------|---|
| <u>]</u>              |                                                            |                                                                  |                                    |                                                                            |   |
| da importare.         | à sono in collegamento dire<br>Torna al pannello cliente p | etto con il servizio web Fattu<br>assa ad altre sezioni di Fattu | re in Cloud. La :<br>ure in Cloud. | i selezione delle date identifica il periodo di estrazione dati di fatture |   |
| Codice Studio/interme | ediario STU                                                | Denominazione/Co                                                 | gnome STU                          | UDIO MAR & MAR                                                             |   |
|                       |                                                            |                                                                  |                                    |                                                                            |   |
| Pasticceria Marg      | herita                                                     |                                                                  |                                    | Torna all'elenco 🗙                                                         | - |
| Codice ditta:         | Mancante Asso                                              | cia ad un'azienda                                                |                                    |                                                                            |   |
| Partita IVA:          | 12543658765                                                | 20 20121 Milano (i                                               | VII)                               |                                                                            |   |
| Codice fiscale:       | 12543658765                                                |                                                                  |                                    |                                                                            |   |
| Account cliente       | Configurazione imp                                         | ortazione Importa fat                                            | ture                               |                                                                            |   |
|                       |                                                            |                                                                  |                                    |                                                                            |   |
|                       |                                                            |                                                                  |                                    |                                                                            | • |

Selezionando "Associa ad un'azienda" viene presentato l'elenco delle aziende più idonee al collegamento, selezionate in base a Partita IVA, Codice fiscale e Ragione Sociale. E' comunque possibile visualizzare l'elenco completo delle aziende di Gestione Contabile con il comando "Aggiorna", presente nella toolbar.

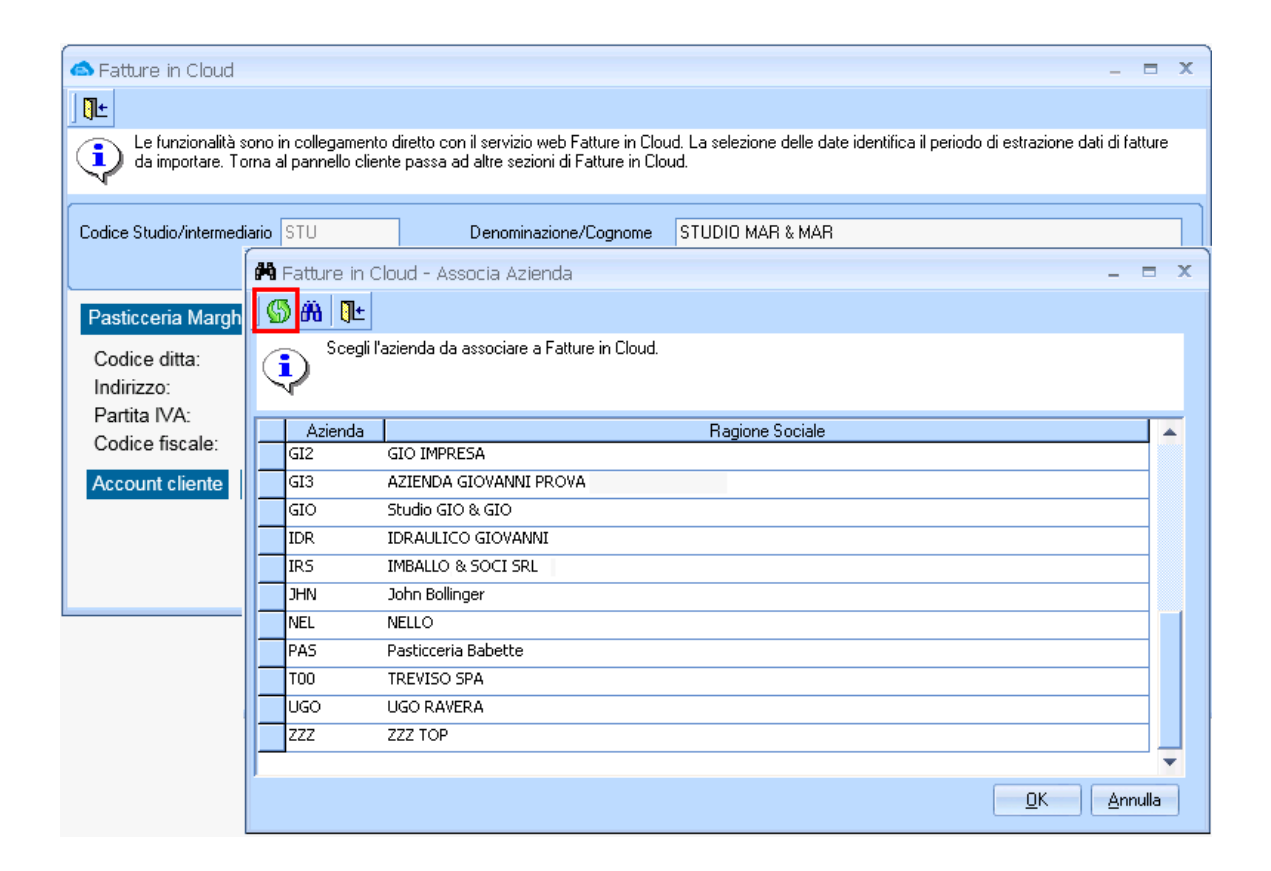

#### Cambia azienda associata

Se il collegamento impostato tra l'azienda in Fatture in Cloud e Gestione Contabile non fosse corretto, ad esempio a seguito di selezione errata, è sempre possibile cambiare l'azienda associata con il comando "Cambia azienda associata".

| la Fatture in Cloud                                            |                                                                                                    | _ = X                                                       |
|----------------------------------------------------------------|----------------------------------------------------------------------------------------------------|-------------------------------------------------------------|
|                                                                |                                                                                                    |                                                             |
| Le funzionalità<br>da importare. T                             | sono in collegamento diretto con il servizio web Fatture in Clo<br>orna al pannello cliente passa ad altre sezioni di Fatture in Clo | ud. La selezione delle date identifica il periodo di<br>ud. |
| Codice Studio/intermed                                         | diario STU Denominazione/Cognome                                                                                                    | STUDIO MAR & MAR                                            |
|                                                                |                                                                                                    |                                                             |
| Pasticceria Margh                                              | ierita                                                                                                    | Toma all'elenco 🗙 🔺                                         |
| Codice ditta:<br>Indirizzo:<br>Partita IVA:<br>Codice fiscale: | PAS <u>Cambia azienda associata</u><br>Via Monte Bianco 20 20121 Milano (MI)<br>12543658765<br>12543658765                           |                                                             |
| Fatturazione non<br>Ne hai richiesto la                        | <mark>confermata</mark> .<br>a conferma fino alla data <b>12/05/2016 ∅</b>                                                           |                                                             |
| Account cliente                                                | Configuraziono importaziono Importa fatturo                                                                                          |                                                             |

Selezionando "Associa ad un'azienda" viene presentato l'elenco delle aziende più idonee al collegamento, selezionate in base a Partita IVA, Codice fiscale e Ragione Sociale.

E' comunque possibile visualizzare l'elenco completo delle aziende di Gestione Contabile con il comando "Aggiorna", presente nella toolbar.

### Importa Fatture

Tramite questa funzione è possibile importare il file delle fatture elaborate in FIC. Per procedere all'importazione occorre indicare il periodo di riferimento. Il sistema effettua un primo controllo sui documenti rilevati nel periodo.

In caso di errori segnala i correttivi da realizzare e come procedere allo scopo. Finchè ci sono errori, la funzione Importa sarà disattiva e quella di Anteprima non sortirà risultati.

Gestione Contabile

| 01/01/2016<br>1 Gen V 2016 Mag 2016 Mag 2 | 01/01/2016       18/05/2016         Gen       2016       1         1       2       3         4       5       6       7       8       9       10         1       12       3       4       5       6       7       8       9       10         1       12       13       14       15       16       17       18       19       20       21       22       23       24       25       26       27       28       29       30       31       16       17       18       19       20       21       22       23       24       25       26       27       28       29       30       31         0       stati trovati 14 documenti in questo periodo, ma sono stati riscontrati errori i eghiamo di correggere i seguenti errori per poter procedere all'importazione:       30       31         0       stati trovati 14 documenti in questo periodo, ma sono stati riscontrati errori i eghiamo di correggere i seguenti errori per poter procedere all'importazione:         dice ditta mancante o non valido       differita) mancante o non valido       differita) mancante o non valido         dice per l'aliquota 22% (esigibiilità differita) mancante o non valido       non valido |              |                   |                   | Dal           |               |                   |                    |
|----------------------------------------------------------------------------------------------------|----------------------------------------------------------------------------------------------------|--------------|-------------------|-------------------|---------------|---------------|-------------------|--------------------|
| Gen       2016       ►         un       Mar       Mer       Gio       Ven       Sab       Dom         1       2       3       4       5       6       7       8       9       10         11       12       13       14       15       16       17       18       19       20       21       22       23       24       25       26       27       28       29       30       31       16       17       18       19       20       21       22       23       24       25       26       27       28       29       30       31         mo stati trovati 14 documenti in questo periodo, ma sono stati riscontrati errori in preghiamo di correggere i seguenti errori per poter procedere all'importazione:         odice ditta mancante o non valido         odice per l'aliquota 22% (esiglibilità differita) mancante o non valido                                                                                                    | Gen       2016       Mag       2016       Mag       2016       Mag         1       Mar       Mer       Gio       Ven       Sab       Dom         1       1       2       3       4       5       6       7       8       9       10         1       12       13       14       15       16       17       12       13       14       15         1       12       13       14       15       16       17       18       19       20       21       22       23       24       25       26       27       28       29       30       31         1       2       3       4       5       6       7       8       19       20       21       22       23       24       25       26       27       28       29       30       31         1       14       documenti       in questo periodo, ma sono stati       riscontrati       errori       i       14       22       24       25       26       27       28       29       30       31       31         1       14       documenti       in questo       periodo, ma sono stati <td></td> <td></td> <td>01</td> <td>/01/2</td> <td>016</td> <td></td> <td></td>                                                                         |              |                   | 01                | /01/2         | 016           |                   |                    |
| un         Mar         Mer         Gio         Ven         Sab         Dom           1         1         2         3         4         5         6         7         8         9         10           11         12         13         14         15         16         17         9         10         11         12         13         14         15         16         17         9         10         11         12         13         14         15           18         19         20         21         22         23         24         25         26         27         28         29         30         31         16         17         18         19         20         21         22           23         24         25         26         27         28         29         30         31         14         15           16         17         18         19         20         21         22         23         24         25         26         27         28         29         30         31         14         15         16         17         18         19         20         21                                                                                                    | Mar         Mer         Gio         Ven         Sab         Dom           4         5         6         7         8         9         10           1         12         13         14         15         16         17           8         19         20         21         22         23         24         25         26         27         28         29         30         31                                                                                                    |              | Gen               | 1                 | <b>~</b> 2    | 016           | ~                 | ►                  |
| 1       2       3         4       5       6       7       8       9       10         11       12       13       14       15       16       17         18       19       20       21       22       23       24       24       25       26       27       28       29       30       31         no stati trovati 14 documenti in questo periodo, ma sono stati riscontrati errori in preghiamo di correggere i seguenti errori per poter procedere all'importazione:         odice ditta mancante o non valido         odice per l'aliguota 22% (esiglibilità differita) mancante o non valido                                                                                                    | 1       2       3       1       1       1       1       1       1       1       1       1       1       1       1       1       1       1       1       1       1       1       1       1       1       1       1       1       1       1       1       1       1       1       1       1       1       1       1       1       1       1       1       1       1       1       1       1       1       1       1       1       1       1       1       1       1       1       1       1       1       1       1       1       1       1       1       1       1       1       1       1       1       1       1       1       1       1       1       1       1       1       1       1       1       1       1       1       1       1       1       1       1       1       1       1       1       1       1       1       1       1       1       1       1       1       1       1       1       1       1       1       1       1       1       1       1       1       1                                                                                                    | n            | Mar               | Mer               | Gio           | Ven           | Sab               | Dom                |
| 11       12       13       14       15       16       17       9       10       11       12       13       14       15         18       19       20       21       22       23       24       16       17       18       19       20       21       22         25       26       27       28       29       30       31       16       17       18       19       20       21       22         23       24       25       26       27       28       29       30       31    no stati trovati 14 documenti in questo periodo, ma sono stati riscontrati errori in preghiamo di correggere i seguenti errori per poter procedere all'importazione: odice ditta mancante o non valido odice per l'aliquota 22% (esiglibilità differita) mancante o non valido odice per l'aliquota 22% (esiglibilità differita) mancante o non valido odice per l'aliquota 22% (esiglibilità differita)                                                                                                    | 1       12       13       14       15       16       17       9       10       11       12       13       14       15         8       19       20       21       22       23       24       16       17       18       19       20       21       22         5       26       27       28       29       30       31       16       17       18       19       20       21       22         5       26       27       28       29       30       31       31       31       31                                                                                                    | 4            | 5                 | 6                 | 7             | 1<br>8        | 2                 | 3                  |
| 18       19       20       21       22       23       24         25       26       27       28       29       30       31       16       17       18       19       20       21       22         25       26       27       28       29       30       31       23       24       25       26       27       28       29         30       31       31       31       31       31       31       31       31       31       31       31       31       31       31       31       31       31       31       31       31       31       31       31       31       31       31       31       31       31       31       31       31       31       31       31       31       31       31       31       31       31       31       31       31       31       31       31       31       31       31       31       31       31       31       31       31       31       31       31       31       31       31       31       31       31       31       31       31       31       31       31       31       31                                                                                                    | 8       19       20       21       22       23       24         5       26       27       28       29       30       31         23       24       25       26       27       28       29         30       31                                                                                                    | 11           | 12                | 13                | 14            | 15            | 16                | 17                 |
| 25       26       27       28       29       30       31       23       24       25       26       27       28       29         30       31       30       31       30       31       31       31       31       31       31       31       31       31       31       31       31       31       31       31       31       31       31       31       31       31       31       31       31       31       31       31       31       31       31       31       31       31       31       31       31       31       31       31       31       31       31       31       31       31       31       31       31       31       31       31       31       31       31       31       31       31       31       31       31       31       31       31       31       31       31       31       31       31       31       31       31       31       31       31       31       31       31       31       31       31       31       31       31       31       31       31       31       31       31       31       31 <t< td=""><td>5       26       27       28       29       30       31         23       24       25       26       27       28       29         30       31       30       31       30       31         23       24       25       26       27       28       29         30       31       30       31       30       31</td><td>18</td><td>19</td><td>20</td><td>21</td><td>22</td><td>23</td><td>24</td></t<>                                                                                                    | 5       26       27       28       29       30       31         23       24       25       26       27       28       29         30       31       30       31       30       31         23       24       25       26       27       28       29         30       31       30       31       30       31                                                                                                    | 18           | 19                | 20                | 21            | 22            | 23                | 24                 |
| 30 31<br>no stati trovati 14 documenti in questo periodo, ma sono stati riscontrati errori in<br>preghiamo di correggere i seguenti errori per poter procedere all'importazione:<br>odice ditta mancante o non valido<br>odice per l'aliguota 22% (esigibilità differita) mancante o non valido                                                                                                    | 30 31<br>o stati trovati 14 documenti in questo periodo, ma sono stati riscontrati errori i<br>eghiamo di correggere i seguenti errori per poter procedere all'importazione:<br>dice ditta mancante o non valido<br>dice per l'aliquota 22% (esigibilità differita) mancante o non valido<br>dice per l'aliquota 22% (split payment) mancante o non valido                                                                                                    | 25           | 26                | 27                | 28            | 29            | 30                | 31                 |
| no stati trovati 14 documenti in questo periodo, ma sono stati riscontrati errori ir<br>preghiamo di correggere i seguenti errori per poter procedere all'importazione:<br>odice ditta mancante o non valido<br>odice per l'aliquota <b>22% (esigibilità differita)</b> mancante o non valido                                                                                                    | o stati trovati 14 documenti in questo periodo, ma sono stati riscontrati errori i<br>eghiamo di correggere i seguenti errori per poter procedere all'importazione:<br>dice ditta mancante o non valido<br>dice per l'aliquota 22% (esigibilità differita) mancante o non valido<br>dice per l'aliquota 22% (esigibilità differita) mancante o non valido                                                                                                    |              |                   |                   |               |               |                   |                    |
| no stati trovati 14 documenti in questo periodo, ma sono stati riscontrati errori ir<br>preghiamo di correggere i seguenti errori per poter procedere all'importazione:<br>odice ditta mancante o non valido<br>odice per l'aliquota <b>22% (esigibilità differita)</b> mancante o non valido                                                                                                    | o stati trovati 14 documenti in questo periodo, ma sono stati riscontrati errori i<br>eghiamo di correggere i seguenti errori per poter procedere all'importazione:<br>dice ditta mancante o non valido<br>dice per l'aliquota 22% (esigibilità differita) mancante o non valido<br>dice per l'aliquota 22% (split payment) mancante o non valido                                                                                                    |              |                   |                   |               |               |                   |                    |
| odice ditta mancante o non valido<br>odice per l'aliquota 22% (esigibilità differita) mancante o non valido                                                                                                    | dice ditta mancante o non valido<br>dice per l'aliquota 22% (esigibilità differita) mancante o non valido<br>dice per l'aliquota 22% (split payment) mancante o non valido                                                                                                    | o s<br>reo   | stati ti<br>ihiam | rovati<br>o di d  | 14 d          | ocum<br>iaere | enti ir<br>i seai | i quest<br>Jenti e |
| odice ditta mancante o non valido<br>odice per l'aliguota 22% (esigibilità differita) mancante o non valido                                                                                                    | dice ditta mancante o non valido<br>dice per l'aliquota <b>22% (esigibilità differita)</b> mancante o non valido<br>dice per l'aliquota <b>22% (split payment)</b> mancante o non valido                                                                                                    |              |                   |                   |               |               |                   |                    |
|                                                                                                    | dice per l'aliquota 22% (split payment) mancante o non valido                                                                                                    | odia<br>odia | e dit<br>e pe     | ta ma<br>r l'alic | ncan<br>Iuota | teon<br>22%   | on va<br>(esiq    | lido<br>ibilità    |

**In caso di rilevazioni documenti senza errori,** viene segnalato che è possibile procedere all'importazione tramite il bottone Importa.

| np | orta  | zione    | prima              | a nota | a - Se | lezior   | ie peri |
|----|-------|----------|--------------------|--------|--------|----------|---------|
| n  | nport | azion    | e mai              | eseg   | guita. |          |         |
|    |       |          |                    | Dal    |        |          |         |
|    |       |          | 01                 | /01/2  | 016    |          |         |
|    | •     | Gen      | ı [                | 2      | 016    | ~        | ►       |
| ĺ  | Lun   | Mar      | Mer                | Gio    | Ven    | Sab      | Dom     |
|    |       |          |                    |        | 1      | 2        | 3       |
|    | 4     | 5        | 6                  | 7      | 8      | 9        | 10      |
|    | 11    | 12       | 13                 | 14     | 15     | 16       | 17      |
|    | 18    | 19       | 20                 | 21     | 22     | 23       | 24      |
|    | 25    | 26       | 27                 | 28     | 29     | 30       | 31      |
|    |       |          |                    |        |        |          |         |
|    |       |          |                    |        |        |          |         |
|    |       |          |                    |        |        |          |         |
|    | ono : | stati tr | rovati<br>toti ric | 2 do   | cumei  | nti in ( | questo  |
|    | ULE   | JIIO SI  | lati fis           | conu   | auer   | one      | si puo  |
| ١  | ntep  | rima i   | impor              | tazio  | ne I   | mpor     | ta      |
|    |       |          | ÷.                 |        |        | ÷.       |         |

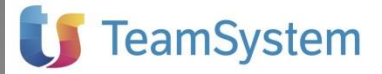

#### **Configurazione Impostazione**

Accede alla sezione di personalizzazione delle impostazioni contabile con le quali si provvederà alla contabilizzazione automatica. In sintesi richiama la stessa sezione abbinata all'icona

#### Account cliente

Gestione Contabile

Accede alla sezione riservata del portale FIC. In sintesi richiama la stessa sezione abbinata a

all'icona

Toma all'elenco 🗙 E' un comando del servizio FIC e consente di navigare all'interno del sito, indipendentemente dal contesto di richiamo in Gestione Contabile.

🔿 Ea

0± E' un comando che chiude la maschera di collegamento a FIC. In caso di malfunzionamento del collegamento internet consente di rimanere nel software chiamante di Gestione Contabile.

### Aziendale – Importa e contabilizza

Nel programma Aziendale, nell'ambito della gestione contabile della specifica Azienda, le voci a menù rendono rapida la disponibilità delle funzioni più frequenti ovvero:

- Importazione e Contabilizzazione
- Accesso all'are riservata del cliente

A differenza del Multiaziendale, nell'Aziendale le funzionalità accedono direttamente alla specifica Azienda.

### Importa

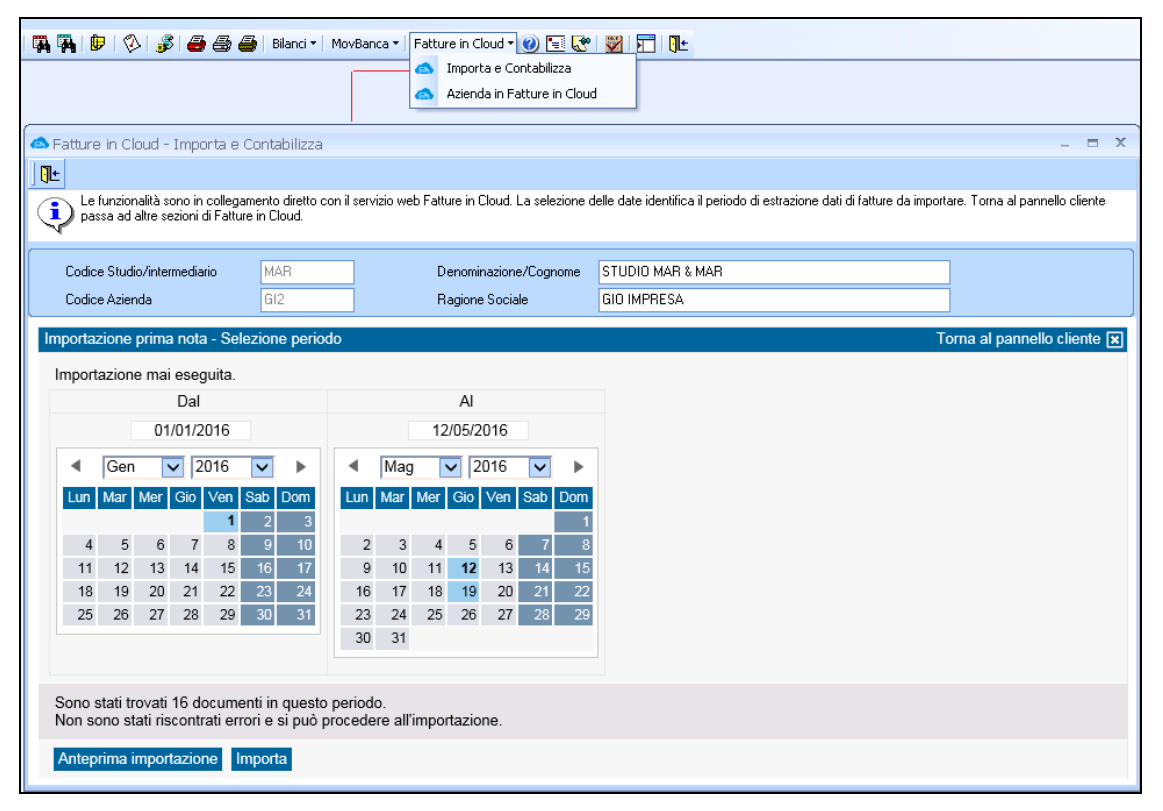

Come descritto in precedenza, prima di procedere alla funzione di "Importa" è necessario indicare il periodo di riferimento.

Per il periodo indicato il servizio FIC rileva la presenza di documenti e controlla che i rispettivi dati siano corretti ai fini dell'importazione e contabilizzazione.

In caso di presenza di errori indica dove intervenire e disattiva la funzione Importa.

### Contabilizza

Gestione Contabile Al termine del processo di importazione si attiva automaticamente la contabilizzazione ovvero la generazione delle registrazioni di prima nota.

Allo scopo viene attivata la procedura standard di importazione di prima nota esterna. Per dettagli informativi consulta la specifica guida.

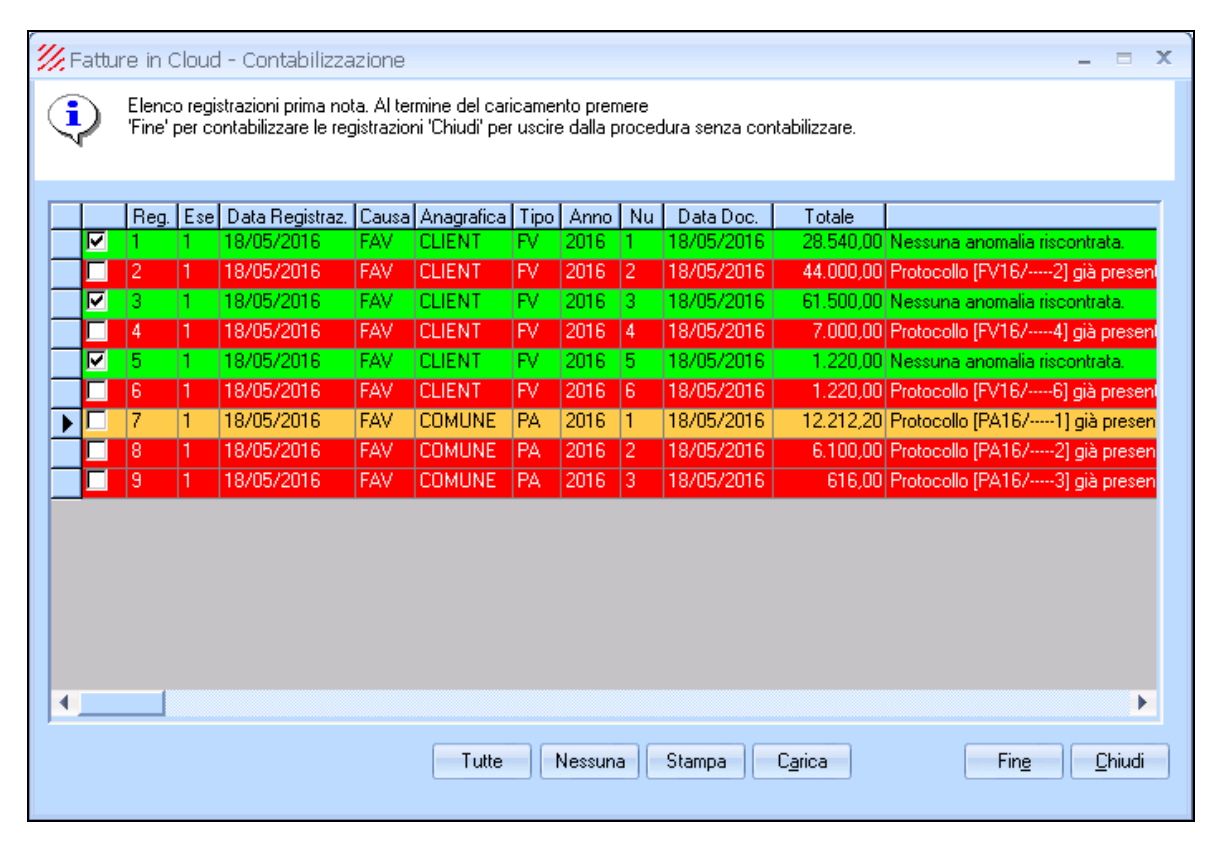

I colori rilevano immediatamente l'esito della contabilizzazione dei dati delle fatture importate.

- Le righe in verde denotano un esito positivo ovvero tutti i dati sono corretti per una registrazione in prima nota.
- Le righe in rosso denotano un esito negativo ovvero i dati importati presentano delle anomalie per cui non si possono contabilizzare. Nel caso lo Studio deve analizzare i dati e comprendere l'eventuale correttivo da apportare. Il sw supporta l'utente con le indicazioni riportate nella colonna descrizione che suggeriscono le incongruetà rilevate.

In situazione di errore lo Studio/Intermediario dovrà controllare la situazione nella prima nota esistente o nei dati presenti in FIC ( ad ese attraverso la funzione Azienda in FIC) ed importati o nelle sezioni che possono incidere su questa esigenza contabile. Tutte le verifiche possono essere eseguite con questa maschera sempre attiva.

Il bottone "Carica" consente di analizzare sempre i dati importati rispetto all'ultima situazione contabile.

Quando tutte le righe sono di colore verde è possibile selezionarle per procedere all'effettiva realizzazione delle registrazioni contabili.

Il check per ogni riga consente di contabilizzare solo le righe selezionate.

Invece "Tutte" o "Nessuna" consentono di selezionare o deselezionare tutte.

Il bottone "Fine" provvede all'effettiva creazione delle registrazioni di prima nota e chiudere la maschera.

### Azienda in FIC

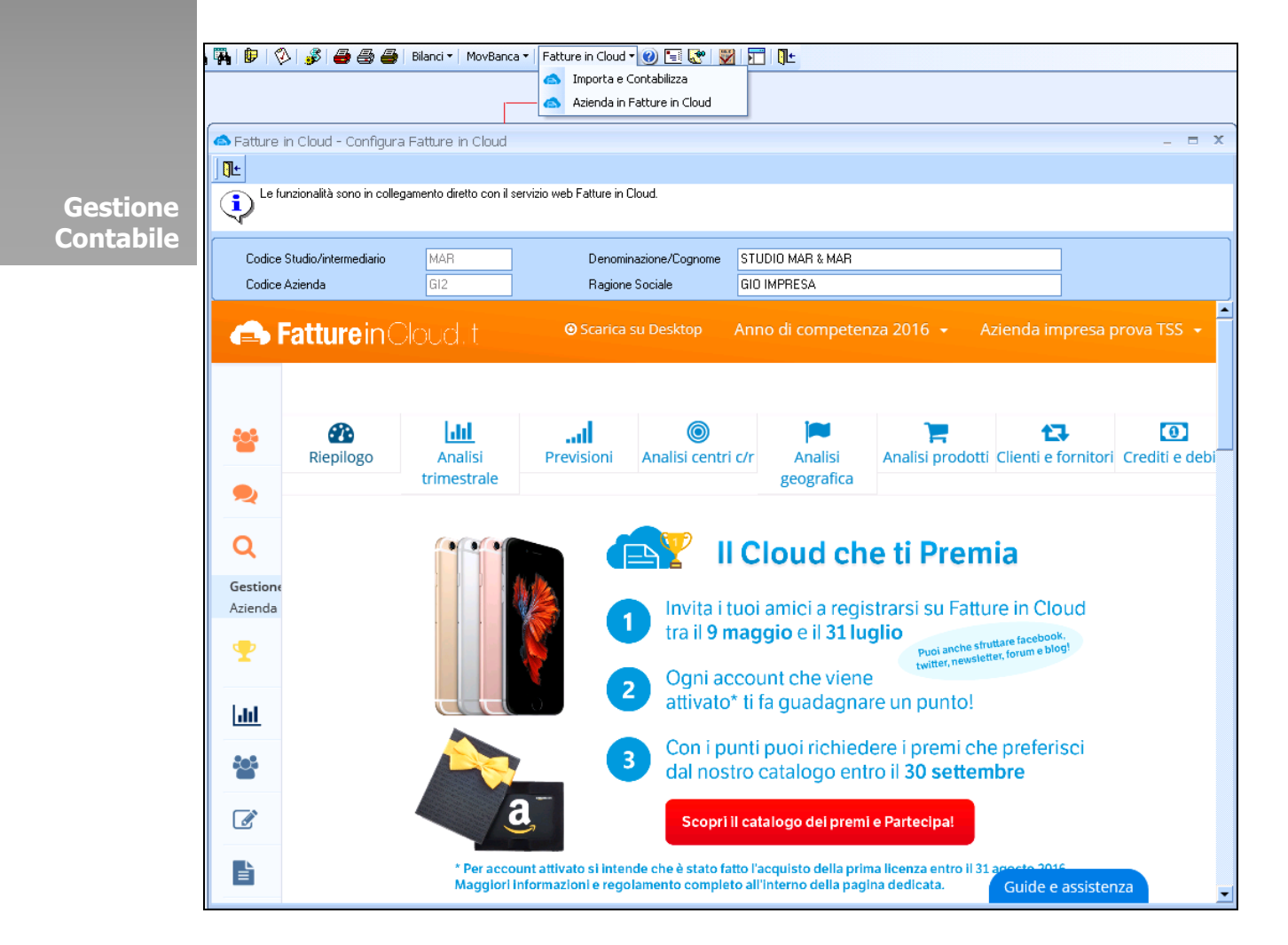

Come descritto in precedenza, l'accesso all'area riservata dell'Azienda consente al Commercialista di accedere direttamente ai dati ed attività elaborate dal suo cliente nel sw web Fatture in Cloud. E' una funzionalità utile sicuramente in casi di errori in contabilizzazione.

## Requisiti

Le funzionalità di interazione con FIC sono realizzate con delle chiamate web che attivano un "browser" inglobato in una maschera di GestioneContabile. In questa modalità le funzionalità e il loro controllo sono esattamente quelle del servizio web FIC.

La procedura è certificata per i browser più diffusi. In particolare per MS Explorer è certificato dalla versione 11 in poi.

Ogni postazione di lavoro da cui si intende utilizzare la procedura di integrazione con FIC deve essere correttamente collegata ad internet. Per la maggior parte delle funzionalità occorre la connessione risulti attiva.